CHAMADA PÚBLICA - AUXÍLIO

# INGRESSANTE

PRAE Nº 01/2025

ANEXO II - ORIENTAÇÕES PARA REALIZAÇÃO DA INSCRIÇÃO E ANEXAÇÃO DA DOCUMENTAÇÃO

PRÓ-REITORIA DE ASSUNTOS ESTUDANTIS COORDENADORIA DE ASSISTÊNCIA ESTUDANTIL DIVISÃO DE BENEFÍCIOS E MORADIA

ABRIL DE 2025

#### Olá,

No Anexo II da Chamada Pública n. 02/2025 convidamos você a entender o passo a passo para realizar sua inscrição no benefício do auxílio ingressante. Aqui você encontrará as informações necessárias para realizar sua inscrição.

#### Vamos entender Se liga no passo a passo!

Passo a passo para inscrição:

I. Acessar o Portal do Discente no Sistema Integrado de Gestão de Atividades Acadêmicas (SIGAA);

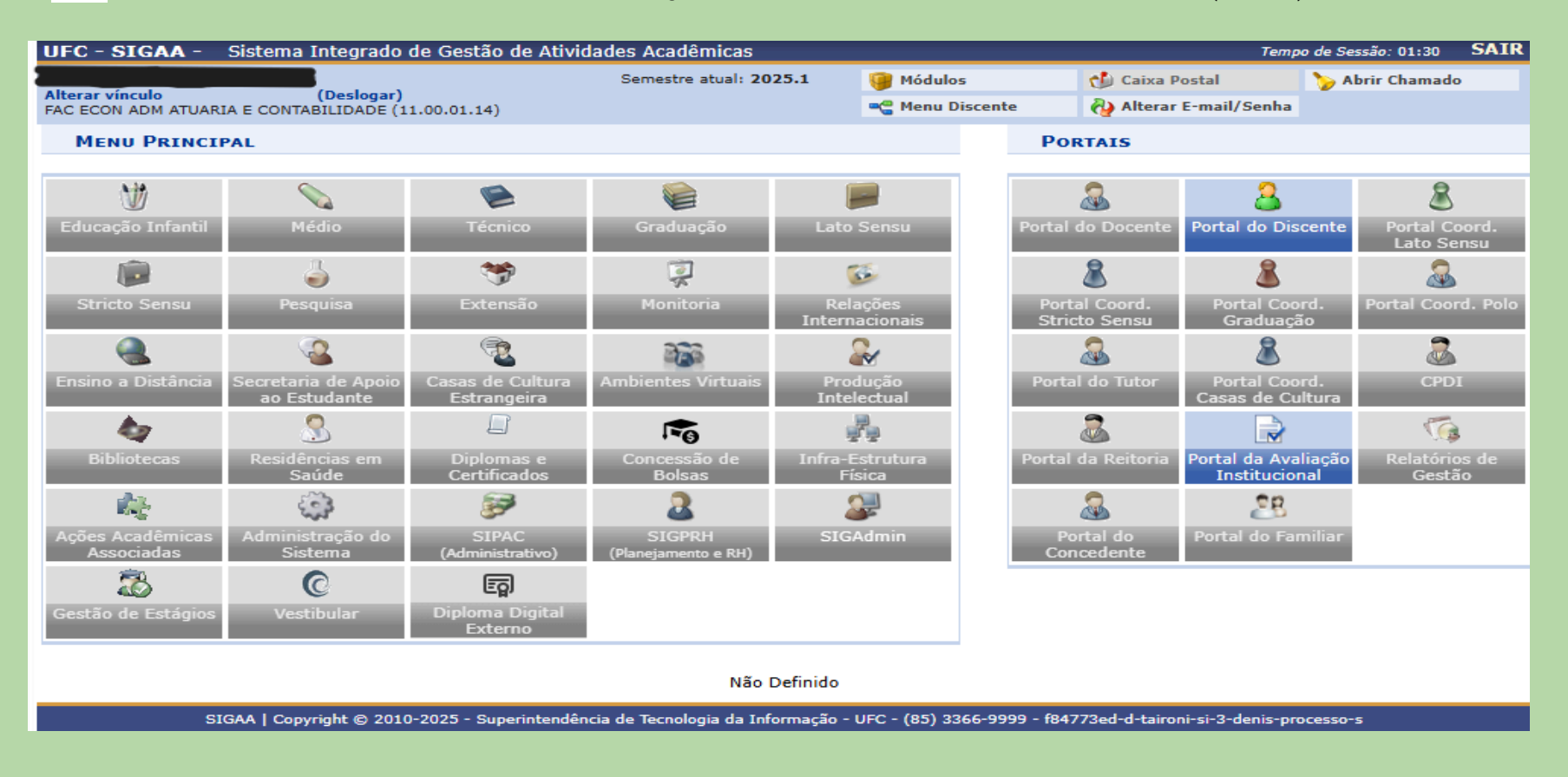

## Selecionar a aba Auxílios e Bolsas e, adiante, a aba cadastro socioeconômico > formulário socioeconômico;

|                              | AMBIENTE PARA TESTES - U                         | FC - f847    | 73ed-d-   | taironi-si-3-deni                | is-proc    | esso-s          |                       |                  |
|------------------------------|--------------------------------------------------|--------------|-----------|----------------------------------|------------|-----------------|-----------------------|------------------|
| UFC - SIGAA - Sistema        | Integrado de Gestão de Atividades Acadê          | micas        |           |                                  |            |                 | Tempo de Se           | ssão: 01:30 SAIR |
|                              | Semestre                                         | atual: 202   | 5.1       | 🎯 Módulos                        |            | 付 Caixa Po      | stal 🏻 🏷 A            | brir Chamado     |
| FAC ECON ADM ATUARIA E CONTA | (Deslogar)<br>ABILIDADE (11.00.01.14)            |              |           | 📲 Menu Discente                  | •          | 👌 Alterar E     | -mail/Senha           |                  |
| 😂 Ensino   Stensão 🙎         | Auxílios e Bolsas 🐄 Ambientes Virtuais 🚨         | Estágios     | 🦅 Agen    | damentos 🛭 🐱 Inte                | ernacio    | nal 🍓 Outros    | s                     |                  |
| Conteúdo protegid            | Cadastro Socioeconômico 🔹 🕨                      | Formulá      | rio Socio | econômico                        |            | At              | ualizar Foto e Perfi  |                  |
| Conteúdo protegido para ar   | Processo Seletivo de Auxílios e Bolsas           | Enviar D     | ocument   | tos ido r                        | para       |                 |                       |                  |
| ambiente de treinamento C    | Acompanhar Meus Processos Seletivos              | Consulta     | ar Docum  | mentos                           |            | M               | eus Dados Pessoais    | 5                |
|                              | Seleção em Projetos                              |              |           |                                  |            |                 |                       |                  |
|                              |                                                  |              |           | << 11 >> To                      | odas       |                 |                       |                  |
| Tupute no Scuretor           |                                                  |              |           |                                  |            |                 |                       |                  |
| Componente Curricular        |                                                  | Código       | Local     | Horário                          |            | JESSICA M       | ATIAS DOS SANTOS      |                  |
| componente curricular        |                                                  | courgo       | Local     | SEX 08:00-12:00                  | -          |                 | Coloradária Universi  | -14 ( -1 -       |
| ED0105 - INSTITUIÇÕES DE     | DIREITO                                          | 01           | FEAAC     | (31/03/2025 -<br>01/08/2025)     | <u>u</u>   |                 |                       |                  |
|                              |                                                  |              |           | SEG 08:00-10:00                  |            |                 |                       | ionais           |
| ED0290 - MATEMÁTICA APL      | ICADA À ADMINISTRAÇÃO                            | 01           | FEAAC     | QUA 08:00-10:00<br>(31/03/2025 - | <u> (</u>  | Curso:          | ADMINISTRAÇÃO (D      | IURNO) - MT      |
|                              |                                                  |              |           | 01/08/2025)                      |            | Nível:          | GRADUAÇÃO             |                  |
| ED0389 - MÉTODOS E TÉCNI     | CAS DE DESOUISA EM ADMINISTRAÇÃO                 | 01           | FEAAC     | QUA 10:00-12:00                  | 67         | E Man           | ATIVO                 |                  |
|                              |                                                  |              |           | (31/03/2025 -<br>01/08/2025)     |            | Entrada:        | 2025.1                |                  |
|                              |                                                  |              |           | TER 10:00-12:00                  |            |                 | Integralizações       | 5.               |
| ED0390 - PSICOLOGIA ORG      | ANIZACIONAL E DO TRABALHO                        | 01           | FEAAC     | (31/03/2025 -                    | <u> (3</u> | CH. Total Exig  | jida do Curriculo     | 3004             |
|                              |                                                  |              |           | 01/08/2025)<br>TER 08:00-10:00   |            | Chat (? Conv    | versas)               |                  |
| ED0103 - TEORIA GERAL DA     | ADMINISTRAÇÃO                                    | 01           | FEAAC     | QUI 08:00-10:00                  | <b>1</b>   |                 |                       |                  |
|                              |                                                  |              |           | 01/08/2025)                      |            |                 |                       |                  |
| Ver Agenda de Turmas         |                                                  |              |           | Ver turmas anterio               | ores       |                 |                       |                  |
|                              |                                                  |              |           |                                  |            |                 |                       |                  |
| MATRICULAS EM ATIVIDADE      | s                                                |              |           |                                  |            |                 | Minh                  | <b>a</b>         |
|                              | Nenhuma Atividade neste semestr                  | e            |           |                                  |            |                 |                       | u                |
|                              |                                                  |              |           |                                  |            |                 | SIDIOT                | 2 <b>Ca</b>      |
| MINHAS ATIVIDADES            |                                                  |              |           |                                  |            |                 |                       | .com.br          |
| Não há at                    | ividades cadastradas para os próximos 15 dia:    | s ou decor   | ridos 7 a | lias.                            |            |                 |                       |                  |
|                              |                                                  |              |           |                                  |            |                 |                       |                  |
|                              |                                                  |              |           |                                  |            |                 |                       |                  |
|                              | lianua                                           |              | -         | la sasão Outra-                  |            |                 |                       |                  |
| > Fórum de Cursos.           | nscussoes relacionadas ao seu curso pode ser     | acessado     | atraves   | ua opçao <b>Outros</b>           |            |                 |                       |                  |
|                              |                                                  |              |           |                                  |            |                 |                       |                  |
|                              |                                                  |              |           |                                  |            |                 |                       |                  |
|                              | 1                                                | Portal do    | Discent   | te                               |            |                 |                       |                  |
| SIGAA   Cop                  | vright © 2010-2025 - Superintendência de Tecnolo | gia da Infor | mação - l | UFC - (85) 3366-999              | 9 - f847   | 773ed-d-taironi | -si-3-denis-processo- | s                |

II.

 Atualizar os dados pessoais em Portal do Discente > Atualizar Dados Pessoais de Discente - necessário apresentar dados bancários do discente;

| <ul> <li>Atualize seus dados pessoais antes de preencher o</li> </ul>                                                        | formulário socioeconômico. Voc                                        | ê deve cadastrar uma conta bancária.                                         |
|----------------------------------------------------------------------------------------------------|-----------------------------------------------------------------------|------------------------------------------------------------------------------|
| Portal do Discente > Atualizar Dados Pessoais i                                                                              | DE DISCENTE                                                           | (v) recitar mensagen                                                         |
| Caro Discente,                                                                                                    |                                                                       |                                                                              |
| No caso de algum dos dados pessoais bloqueados para edição                                                                   | o estiver incorreto, será necessário p                                | rocurar a coordenação do seu curso para corrigí-los.                         |
| É importante que o seu nome esteja grafado corretamente o<br>naturalidade e documentos, principalmente CPF e RG. Tais inform | e sem abreviações, assim como o no<br>nações constarão no seu diploma | me do seu pai e de sua mãe. Verifique também a corretude na<br>de graduação. |
|                                                                                                    | DADOS DO DISCENTE                                                     |                                                                              |
| Matrícula                                                                                                    |                                                                       |                                                                              |
|                                                                                                    |                                                                       |                                                                              |
| CUISO: ADMINISTRAÇÃO (DIURNO)                                                                                                | Estado Civil:                                                         |                                                                              |
| Data de                                                                                                    | Litudo civin                                                          |                                                                              |
| Nascimento:                                                                                                    |                                                                       |                                                                              |
| Nome da Mãe: Conteúdo protegido                                                                                              |                                                                       |                                                                              |
| DOCUMENTOS                                                                                                    |                                                                       |                                                                              |
| CPF:                                                                                                    |                                                                       |                                                                              |
| RG: - /                                                                                                    | Data de<br>Expedição:                                                 |                                                                              |
| Título de Eleitor: Zona:                                                                                                    | Seção:                                                                | UF:                                                                          |
|                                                                                                    | Data de<br>Expedição do                                               |                                                                              |
| Cert. Militar:                                                                                                    | Certificado                                                           |                                                                              |
| Série:                                                                                                    | Categoria:                                                            | Órgão:                                                                       |
| Passaporte:                                                                                                    | -                                                                     | -                                                                            |
| DADOS DE NATURALIDADE E NACIONALIDADE                                                                                        |                                                                       |                                                                              |
| País: * Brasil                                                                                                    | ✓ UF: * Ceará                                                         | ✓ Município: * FORTALEZA ✓                                                   |
| Tipo de Nacionalidade: * Brasileiro Nato V                                                                                   | Ni                                                                    | acionalidade: * BRASILEIRA (Brasil) 🗸                                        |
| ENDEREÇO                                                                                                    |                                                                       |                                                                              |
| CEP:                                                                                                    | ereço do CEP informado)                                               |                                                                              |
| Logradouro: * Rua   Conteúdo protegia                                                                                        | do                                                                    |                                                                              |
| Número: * 999                                                                                                    | Complemento:                                                          |                                                                              |
| Bairro: * 🗰                                                                                                    |                                                                       |                                                                              |
| UF: * Ceará 🗸                                                                                                    | Município: *                                                          | FORTALEZA 🗸                                                                  |
| Contatos                                                                                                    |                                                                       |                                                                              |
| Telefone: 9999-9999                                                                                                    | Celular:                                                              |                                                                              |
| E-Mail: * una dia mi2@teste ufa ham                                                                                          |                                                                       |                                                                              |
| Dados Bancários                                                                                                    |                                                                       |                                                                              |
| Banco: SELECIONE UM BANCO 💙                                                                                                  |                                                                       |                                                                              |
| DADOS COMPLEMENTARES                                                                                                    |                                                                       |                                                                              |
| (COVID-19): * Vacinado (pelo menos duas doses) V                                                                             |                                                                       |                                                                              |

Para os Bancos Tradicionais, utilizar como "Tipo de Conta" a opção "Corrente - 1". - Para os Bancos Digitais INTER e NEON, também utilizar como "Tipo de Conta" a opção "Corrente - 1".

- Já para os Bancos Digitais NUBANK, WILL, PAGSEGURO, C6 E PICPAY utilizar como "Tipo de Conta" a opção "Pagamento - 4".

- Em relação à Agência, nos Bancos Digitais INTER, WILL, C6 E MERCADO PAGO deverá informar "ag: 0001". Nos Bancos Digitais NUBANK, PAGSEGURO e PICPAY, deverá informar "ag: 9999". E, para o Banco Digital NEON, deverá informar "ag 0655".

| CPF                                                          |                                                                                    |
|--------------------------------------------------------------|------------------------------------------------------------------------------------|
| RG: - /                                                      | Data de<br>Expedição:                                                              |
| Título de Eleitor: Zona:                                     | Seção: UF:                                                                         |
|                                                              | Data de                                                                            |
| Cert. Militar:                                               | Expedição do<br>Certificado                                                        |
| C failer                                                     | Militar:                                                                           |
| Passanorte:                                                  | Categoria: Orgao:                                                                  |
| DADOS DE NATURALIDADE E NACIONALIDADE                        |                                                                                    |
| País: * Brasil 🗸                                             | UF: * Ceará V Município: * FORTALEZA V                                             |
| Tipo de Nacionalidade: *                                     | Nacionalidade: * BRASILEIRA (Brasil) ¥                                             |
|                                                              |                                                                                    |
|                                                              |                                                                                    |
| CEPELLER (clique na lupa para buscar o endereço do           | o CEP informado)                                                                   |
| Logradouro: Rua V Conteúdo protegido                         |                                                                                    |
| Número: * 999                                                | Complemento:                                                                       |
| Bairro: * Conc                                               |                                                                                    |
| UF: * Ceará 🗸                                                | Município: * FORTALEZA 🗸                                                           |
| Contatos                                                     |                                                                                    |
| Telefone: 9999-9999                                          | Celular:                                                                           |
| E-Mail: * (                                                  |                                                                                    |
| Dados Bancários                                              |                                                                                    |
| Banco: SELECIONE UM BANCO 🗸                                  |                                                                                    |
| DADOS COMPLEMENTARES                                         |                                                                                    |
| (COVID-19):* Vacinado (pelo menos duas doses) V              |                                                                                    |
| Tipo de                                                      |                                                                                    |
| Especial: *                                                  |                                                                                    |
| Raca: * Parda ➤                                              |                                                                                    |
| Escola de                                                    | Ano de                                                                             |
| Conclusão do Conteúdo protegido Conteúdo protegido           | Conclusão do 1999                                                                  |
|                                                              | Ensino Medio:                                                                      |
| Escola: * Pública 🗸                                          |                                                                                    |
| Renda Familiar <sup>R\$</sup>                                | Quantidade de membros do                                                           |
| (mensai):                                                    | grupo familiar:                                                                    |
| Tipo Sanguíneo: SELECIONE 💙                                  |                                                                                    |
| 🗌 Declaro, sob as penalidades da lei, que as informaçõ       | ões prestadas acima são verdadeiras.                                               |
| C                                                            | onfirmar Cancelar                                                                  |
| *-                                                           |                                                                                    |
| * Campos                                                     | de preenchimento obrigatório.                                                      |
|                                                              |                                                                                    |
| PP                                                           | Portal do Discente                                                                 |
| SIGAA   Copyright © 2010-2025 - Superintendência de Tecnolog | ia da Informação - UFC - (85) 3366-9999 - f84773ed-d-taironi-si-3-denis-processo-s |

IV. Preencher os dados socioeconômicos em Portal do Discente > Formulário Socioeconômico;

| AMBIE                                                                           | NTE PARA TESTES - UFC - f84773ed- | d-taironi-si-3-denis-p | rocesso-s              |                         |
|---------------------------------------------------------------------------------|-----------------------------------|------------------------|------------------------|-------------------------|
| UFC - SIGAA - Sistema Integrado de Gestã                                        | o de Atividades Acadêmicas        |                        | Temp                   | o de Sessão: 01:30 SAIR |
|                                                                                 | Semestre atual: 2025.1            | 🥥 Módulos              | 付 Caixa Postal         | ≽ Abrir Chamado         |
| Alterar vinculo (Deslogar)<br>FAC ECON ADM ATUARIA E CONTABILIDADE (11.00.01.14 | )                                 | 📲 Menu Discente        | 祋 Alterar E-mail/Senha |                         |
|                                                                                 |                                   |                        |                        |                         |
| <ul> <li>Atualização dos dados do discente</li> </ul>                           | realizada com sucesso!            |                        |                        | Vi fechar mensagens     |
| Portal do Discente > Formulário So                                              | CIOECONÔMICO                      |                        |                        | (x) reenar mensagen.    |
|                                                                                 | 1 Трентиска                       | c"                     |                        |                         |
| Nome de Registro: * (                                                           | 1.IDENTIFICA                      | ÇXU                    |                        |                         |
| Nome de Registroi                                                               |                                   |                        |                        |                         |
| Nome Social:<br>Carteira de Identidade                                          |                                   | _                      |                        |                         |
| (RG): *                                                                         |                                   |                        |                        |                         |
| Órgão Emissor: *                                                                |                                   |                        |                        |                         |
| UF do Órgão Emissor: *                                                          | Ceará                             | ~                      |                        |                         |
| CPF: *                                                                          |                                   |                        |                        |                         |
| Data de Nascimento: *                                                           | 01/01/1990                        |                        |                        |                         |
| Data de Nascimento.                                                             | 01/01/1990                        |                        |                        |                         |
| Idade:                                                                          | 35                                |                        |                        |                         |
| Raça:                                                                           |                                   | ~                      |                        |                         |
| Deficiência: *                                                                  | Nenhuma                           | ~                      |                        |                         |
| Sexo:                                                                           | 🔾 Sem declaração 오 Feminino 🔾 Ma  | sculino                |                        |                         |
| Identidade de Gênero:                                                           |                                   | ~                      |                        |                         |
| Orientação Sexual:                                                              |                                   | ~                      |                        |                         |
| Estado Civil:                                                                   |                                   | ~                      |                        |                         |
| Tem filhos(as)? Se sim,                                                         |                                   | 7                      |                        |                         |
| quantos(as)? *                                                                  | 0                                 |                        |                        |                         |
| Algum de seus filhos<br>vive com você? Se sim,                                  | 0                                 |                        |                        |                         |
| quantos(as)? <sup>*</sup>                                                       |                                   |                        |                        |                         |
| Nome da Mãe: *                                                                  | Conteúdo protegido                |                        |                        |                         |
| Escolaridade da Mãe:                                                            |                                   | ~                      |                        |                         |
| Mãe Viva? *                                                                     | ◯ Sim ◯ Não                       |                        |                        |                         |
| Estado da moradia atual                                                         |                                   | ~                      |                        |                         |
| da mãe: *                                                                       |                                   | •                      |                        |                         |
| Cidade da moradia atual<br>da mãe: *                                            | selecione o município             | ~                      |                        |                         |
| Reside com a mãe? *                                                             | ◯ Sim ◯ Não                       |                        |                        |                         |
| Nome do Pai (Preencher                                                          |                                   |                        |                        |                         |
| como consta no RG ou                                                            |                                   |                        |                        |                         |
| Certidao de<br>Nascimento): *                                                   |                                   |                        |                        |                         |
| Escolaridade do Pai:                                                            |                                   | ~                      |                        |                         |
| Pai Vivo? *                                                                     |                                   |                        |                        |                         |
|                                                                                 | ⊖ Sim ⊖ Não 🤍 Desconhece          |                        |                        |                         |

| Portal do Discente > Formulário Soci     | оесоло́місо            |
|------------------------------------------|------------------------|
|                                          | 2. Situação de Moradia |
| Especificação da moradia do estudante: * |                        |
| Mora com: *                              | ] A == i == -          |
|                                          |                        |
|                                          |                        |
|                                          |                        |
|                                          |                        |
|                                          |                        |
|                                          |                        |
|                                          |                        |
|                                          |                        |
|                                          |                        |
| Mora em: *                               |                        |
| Outros/Especifique: *                    | •                      |
|                                          |                        |
|                                          |                        |
|                                          | Moradia da Família     |
| Endereço da Moradia Atual (Rua/Av        | ): *                   |
| Númer                                    | • • •                  |
| Compleme                                 | ento:                  |
| Bairr                                    | o: *                   |
| CE                                       | P: ^                   |
| Estad                                    | •                      |
| Telefene                                 |                        |
| Telefone Celula                          | r:*                    |
| Situação da Moradi                       | a: * V                 |
|                                          |                        |
|                                          | Moradia do Estudante   |
| Endereço (Rua/Av):                       | Conteúdo protegido     |
| Numero:                                  | 999                    |
| Bairro:                                  | * Curió                |
| CEP:                                     | *                      |
| Estado:                                  | * Ceará                |
| Cidade:                                  | * FORTALEZA            |
| Tempo de Permanência no Imóvel:          | *                      |

• Em relação à situação de moradia, se o estudante mora em endereço diferente de seu núcleo familiar, deve informar ambos os endereços.

| AMBIENTE PARA TESTES - UFC - f84773ed-d-taironi-si-3-denis-processo-s |                                                   |                                  |            |                 |                        |                    |      |  |  |  |
|-----------------------------------------------------------------------|---------------------------------------------------|----------------------------------|------------|-----------------|------------------------|--------------------|------|--|--|--|
| UFC - SIGAA - Siste                                                   | ema Integrado de Gestão de                        | Atividades Acadêmicas            |            |                 | Temp                   | o de Sessão: 01:30 | SAIR |  |  |  |
|                                                                       |                                                   | Semestre atual: 2025.1           |            | 🍘 Módulos       | 🍅 Caixa Postal         | 🍗 Abrir Chamado    | _    |  |  |  |
| Alterar vinculo<br>FAC ECON ADM ATUARIA E CO                          | (Desigar)<br>FUARIA E CONTABILIDADE (11.00.01.14) |                                  |            | 📲 Menu Discente | 祋 Alterar E-mail/Senha |                    |      |  |  |  |
| PORTAL DO DISCEN                                                      | TE > FORMULÁRIO SOCIO                             | ECONÔMICO                        |            |                 |                        |                    |      |  |  |  |
|                                                                       |                                                   |                                  | _          |                 |                        |                    |      |  |  |  |
|                                                                       |                                                   | 3.HISTÓRICO                      | Esco       | DLAR            |                        |                    |      |  |  |  |
|                                                                       |                                                   | Ensino Médio: *                  | Esco       | la Pública      | $\overline{}$          |                    |      |  |  |  |
|                                                                       | 1                                                 | Bolsista em escola particular? * | $\odot$ si | m 🖲 Não         |                        |                    |      |  |  |  |
|                                                                       | Se bolsista, especif                              | icar percentual da bolsa (%): *  |            |                 |                        |                    |      |  |  |  |
|                                                                       |                                                   | Forma de Ingresso na UFC: *      | SELE       | ÇÃO SISU        | $\checkmark$           |                    |      |  |  |  |
|                                                                       |                                                   | Cota Ocupada:                    | LB_P       | PI              |                        |                    |      |  |  |  |
|                                                                       |                                                   | Primeiro Ingresso na UFC? *      | ⊖si        | m 🖲 Não         |                        |                    |      |  |  |  |
|                                                                       |                                                   | Possui outra graduação? *        | ⊖si        | m 🖲 Não         |                        |                    |      |  |  |  |
|                                                                       |                                                   | Curso:                           |            |                 |                        |                    |      |  |  |  |
|                                                                       |                                                   | Instituição:                     |            |                 |                        |                    |      |  |  |  |
|                                                                       |                                                   | Ano de Conclusão:                |            |                 |                        |                    |      |  |  |  |
|                                                                       |                                                   | << Voltar Cancelar Sa            | lvar       | Continuar >>    |                        |                    |      |  |  |  |
| SIGAA                                                                 | Portal do Discente                                |                                  |            |                 |                        |                    |      |  |  |  |

 Sobre o Histórico Escolar, somente estudantes que vieram de escolas públicas, cotistas LB, poderão se inscrever.

|                        | AMBIENTE PARA T                                                                               | ESTES - UFC - f84773ed-d | taironi-si-3-denis-proc | esso-s                 |                      |      |
|------------------------|-----------------------------------------------------------------------------------------------|--------------------------|-------------------------|------------------------|----------------------|------|
| UFC - SIGAA - Sist     | ema Integrado de Gestão de Atividad                                                           | les Acadêmicas           |                         | Temp                   | o de Sessão: 01:30 🤤 | SAIR |
| Alberta súranda        |                                                                                               | Semestre atual: 2025.1   | 🎯 Módulos               | 🍏 Caixa Postal         | 🍗 Abrir Chamado      |      |
| FAC ECON ADM ATUARIA E | CONTABILIDADE (11.00.01.14)                                                                   |                          | 📲 Menu Discente         | 祋 Alterar E-mail/Senha |                      |      |
| PORTAL DO DISCE        | NTE > FORMULÁRIO SOCIOECONÔ                                                                   | місо                     |                         |                        |                      |      |
|                        |                                                                                               |                          | ,                       |                        | 1                    |      |
|                        |                                                                                               | 4.COM RELAÇÃO A SU       | A SAUDE                 |                        |                      |      |
|                        | Possui alguma doença grav<br>Se sim, qual doenç                                               | e?                       |                         |                        |                      |      |
|                        | Faz uso contínuo de medicamento<br>Se sim, para qual doenç                                    | s?<br>a?                 |                         |                        |                      |      |
|                        | Possui familiar com doença grav<br>Se sim, qual familiar e qual doenç                         | e?<br>a?                 |                         |                        |                      |      |
|                        | Há algum membro do grupo familiar co<br>deficiênci<br>Se sim, qual familiar e qual deficiênci | m<br>a?<br>a?            |                         |                        |                      |      |
|                        | A família possui plano de assistência<br>médica?                                              | * 🔿 Sim 🖲 Não            |                         |                        |                      |      |
|                        | Se sim, qual é o valor? P                                                                     | R\$ 0                    |                         |                        |                      |      |
|                        | <<                                                                                            | Voltar Cancelar Salvar   | Continuar >>            |                        |                      |      |
|                        |                                                                                               |                          |                         |                        |                      |      |

 Os dados relacionados à situação de saúde não são obrigatórios.

|                                                                       | AMBIENTE PARA TEST                   | 'ES - UFC - f84           | 1773ed-d-ta             | ironi-si-3-          | -denis-proce          | sso-s                       |                         |    |
|-----------------------------------------------------------------------|--------------------------------------|---------------------------|-------------------------|----------------------|-----------------------|-----------------------------|-------------------------|----|
| UFC - SIGAA - Sistema Integrado                                       | de Gestão de Atividades              | Acadêmicas                |                         |                      |                       | Tem                         | po de Sessão: 01:30     | SA |
|                                                                       | Se                                   | mestre atual: 20          | 025.1                   | 🕖 Módulos            |                       | 🍏 Caixa Postal              | 🍗 Abrir Chamado         | •  |
| Alterar vinculo (Deslogar)<br>FAC ECON ADM ATUARIA E CONTABILIDADE (1 | 1.00.01.14)                          |                           |                         | 🔮 Menu Dis           | cente                 | 祋 Alterar E-mail/Senha      | 1                       |    |
| PORTAL DO DISCENTE > FORMUL                                           | ÁRIO SOCIOECONÔMI                    | со                        |                         |                      |                       |                             |                         |    |
| 5.Composiçã                                                           | O FAMILIAR (MESMO<br>OS MEMBROS DO N | QUE NÃO RE<br>IÚCLEO FAMI | ESIDA NO I<br>LIAR, INC | MUNICÍPI<br>LUSIVE O | O DE ORIG<br>Candidat | EM, INSERIR TODO            | s                       |    |
| Nome do Fa                                                            | miliar: *                            |                           |                         |                      |                       |                             |                         |    |
| Parent<br>Fa                                                          | esco do<br>miliar: * Candidato(a)    |                           |                         | ~                    |                       |                             |                         |    |
| Outro par<br>fa                                                       | entesco<br>miliar: *                 |                           |                         |                      |                       |                             |                         |    |
| Escolar                                                               | idade: *                             |                           |                         | ~                    |                       |                             |                         |    |
| Idade (                                                               | anos): * 35                          |                           |                         |                      |                       |                             |                         |    |
| Atividade/Pro                                                         | fissão: *                            |                           |                         |                      |                       |                             |                         |    |
| Situação Ocupa                                                        | cional: * Bolsista ou esta           | giário(a)                 |                         | ~                    | '                     |                             |                         |    |
|                                                                       |                                      | Adicion                   | ar Familiar             |                      |                       |                             |                         |    |
|                                                                       | Me                                   | EMBROS FAMI               | LIARES INS              | ERIDOS               |                       |                             |                         |    |
| Nome                                                                  | Parentesco                           | Outro                     | Escolar                 | idade                | Idade Ativ            | vidade/Profissão            | Situação<br>Ocupacional |    |
|                                                                       | Nenhum membro famili                 | ar inserido               |                         |                      |                       |                             |                         |    |
|                                                                       | <                                    | < Voltar Cano             | celar Conti             | nuar >>              |                       |                             |                         |    |
|                                                                       |                                      | Portal d                  | lo Discente             |                      |                       |                             |                         |    |
| SIGAA   Copyright © 2010                                              | -2025 - Superintendência de          | Tecnologia da Inf         | formação - UF           | C - (85) 336         | 6-9999 - f8477        | '3ed-d-taironi-si-3-denis-p | rocesso-s               |    |

 O estudante deve declarar <u>todos</u> os membros da composição familiar, incluindo o candidato, e indicar a profissão e situação ocupacional de todos os maiores de idade. Se menor de idade, incluir atividade/profissão ESTUDANTE.

| AMBIENTE PARA TESTES - UFC - f84773ed-d-taironi-si-3-denis-processo-s |                                                                                                    |                                     |                              |                                |                    |      |  |  |  |  |
|-----------------------------------------------------------------------|----------------------------------------------------------------------------------------------------|-------------------------------------|------------------------------|--------------------------------|--------------------|------|--|--|--|--|
| UFC - SIGAA - Sistema                                                 | Integrado de Gestão de Ativid                                                                                                    | ades Acadêmicas                     |                              | Temp                           | o de Sessão: 01:30 | SAIR |  |  |  |  |
|                                                                       |                                                                                                    | Semestre atual: 2025.1              | 🍘 Módulos                    | 🅼 Caixa Postal                 | 🍗 Abrir Chamado    |      |  |  |  |  |
| Alterar vinculo<br>FAC ECON ADM ATUARIA E CONTA                       | (Deslogar)<br>BILIDADE (11.00.01.14)                                                                                                    |                                     | 📲 Menu Discente              | 祋 Alterar E-mail/Senha         |                    |      |  |  |  |  |
| PORTAL DO DISCENTE                                                    | > Formulário Socioecon                                                                                                    | о̂місо                              |                              |                                |                    |      |  |  |  |  |
|                                                                       |                                                                                                    |                                     |                              |                                |                    |      |  |  |  |  |
|                                                                       |                                                                                                    | 6.TRAJETO ATÉ A UNIV                | ERSIDADE                     |                                |                    |      |  |  |  |  |
| Tipo de Trajeto: *                                                    | le Trajeto: * 🛛 Com possibilidade de deslocamento diário do município/localidade de origem até o município do campus, com transporte gratuito (DIFÍCIL ACESSO) 🔷 🗸 |                                     |                              |                                |                    |      |  |  |  |  |
| Distância até a UFC: *                                                | Com possibilidade de deslocamento                                                                                                    | diário do município/localidade de o | origem até o município do ca | mpus, com transporte gratuit   | o (DIFÍCIL ACESSO) |      |  |  |  |  |
| Tempo gasto com<br>deslocamento (horas e                              | Com possibilidade de deslocamento                                                                                                    | diário do município/localidade de o | origem até o município do ca | mpus, com transporte gratuite  | o (FÁCIL ACESSO)   |      |  |  |  |  |
| minutos): *                                                           | Com possibilidade de deslocamento                                                                                                    | diário do município/localidade de o | origem até o município do ca | mpus, com transporte pago (l   | DIFÍCIL ACESSO)    |      |  |  |  |  |
| Valor diário gasto com<br>transporte? R\$                             | Com possibilidade de deslocamento                                                                                                    | diário do município/localidade de o | rigem até o município do ca  | mpus, com transporte pago (i   | FÁCIL ACESSO)      |      |  |  |  |  |
|                                                                       | Não se aplica                                                                                                    |                                     |                              |                                |                    |      |  |  |  |  |
|                                                                       | Sem possibilidade de deslocamento                                                                                                    | diário do município/localidade de o | rigem até o município do ca  | mpus                           |                    |      |  |  |  |  |
|                                                                       |                                                                                                    | Portal do Discent                   | e                            |                                |                    |      |  |  |  |  |
| SIGAA   Copy                                                          | right © 2010-2025 - Superintendên                                                                                                    | cia de Tecnologia da Informação - I | JFC - (85) 3366-9999 - f847  | 773ed-d-taironi-si-3-denis-pro | ocesso-s           |      |  |  |  |  |

 Como se dá o seu trajeto até a Universidade? Você tem possibilidade de se deslocar todos os dias da sua residência, ou mora em outro município? Indique neste campo!

|                           | AMBIENTE PARA T                          | ESTES - UFC - f84773ed-d          | -taironi-si-3-denis-proc    | esso-s                         |                    |      |
|---------------------------|------------------------------------------|-----------------------------------|-----------------------------|--------------------------------|--------------------|------|
| UFC - SIGAA - Sister      | ma Integrado de Gestão de Ativida        | des Acadêmicas                    |                             | Temp                           | o de Sessão: 01:30 | SAIR |
|                           |                                          | Semestre atual: 2025.1            | 🎯 Módulos                   | 🎲 Caixa Postal                 | 🍗 Abrir Chamado    | •    |
| FAC ECON ADM ATUARIA E CO | (Deslogar)<br>NTABILIDADE (11.00.01.14)  |                                   | 📲 Menu Discente             | 祋 Alterar E-mail/Senha         |                    |      |
| PORTAL DO DISCENT         | re > Formulário Socioeconô               | омісо                             |                             |                                |                    |      |
|                           |                                          |                                   |                             |                                |                    |      |
|                           |                                          | 7.OUTRAS INFORM                   | AÇÕES                       |                                |                    |      |
|                           | Bolsista? *                              | 🔾 Sim 🔍 Não                       |                             |                                |                    |      |
|                           | Se sim, qual é a bolsa?                  |                                   |                             |                                |                    |      |
|                           | Estagiário? *                            | 🔾 Sim 🖲 Não                       |                             |                                |                    |      |
|                           | Se sim, onde?                            |                                   |                             |                                |                    |      |
| 1                         | Se sim, é remunerado ou voluntário?      | 🔍 Remunerado 🔍 Voluntário         | )                           |                                |                    |      |
|                           | Trabalho formal remunerado? *            | 🔾 Sim 🖲 Não                       |                             |                                |                    |      |
|                           | Cargo:                                   |                                   |                             |                                |                    |      |
|                           | Empresa:                                 |                                   |                             |                                |                    |      |
|                           | <<                                       | Voltar Cancelar Salvar            | Continuar >>                |                                |                    |      |
|                           |                                          | Portal do Discent                 | te                          |                                |                    |      |
| SIGAA   C                 | Copyright © 2010-2025 - Superintendência | a de Tecnologia da Informação - 🛙 | UFC - (85) 3366-9999 - f847 | 773ed-d-taironi-si-3-denis-pro | ocesso-s           |      |

 Indique informações sobre Bolsa, Estágio ou trabalho, caso tenha. Nesse momento é importante visitar as regras para recebimento do Auxílio Ingressante na Chamada nº 02/2025/PRAE/UFC.

|                        |                                                                                                    | AMBIENTE PARA                                                                                                    | TESTES - UFC - f84773ed-d                                                                                                    | l-taironi-si-3-denis-prod                                                                                                    | cesso-s                                                                                                  |                         |  |  |  |
|------------------------|----------------------------------------------------------------------------------------------------|----------------------------------------------------------------------------------------------------|----------------------------------------------------------------------------------------------------|----------------------------------------------------------------------------------------------------|----------------------------------------------------------------------------------------------------|-------------------------|--|--|--|
| UFC - SIGAA - Sis      | tema Integ                                                                                                    | rado de Gestão de Ativid                                                                                                    | ades Acadêmicas                                                                                                    |                                                                                                    | Temp                                                                                                    | o de Sessão: 01:30 SAIR |  |  |  |
| Alternaufamla          |                                                                                                    | >                                                                                                    | Semestre atual: 2025.1                                                                                                    | 🎯 Módulos                                                                                                    | 付 Caixa Postal                                                                                           | ≽ Abrir Chamado         |  |  |  |
| FAC ECON ADM ATUARIA E | CONTABILIDA                                                                                                    | ogar)<br>ADE (11.00.01.14)                                                                                                    |                                                                                                    | 📲 Menu Discente                                                                                                    | 祋 Alterar E-mail/Senha                                                                                   |                         |  |  |  |
| PORTAL DO DISCE        | NTE > FOI                                                                                                    | RMULÁRIO SOCIOECON                                                                                                    | Ôмісо                                                                                                    |                                                                                                    |                                                                                                    |                         |  |  |  |
|                        | _                                                                                                    |                                                                                                    |                                                                                                    |                                                                                                    |                                                                                                    |                         |  |  |  |
|                        |                                                                                                    |                                                                                                    | 8.JUSTIFICATIVA DO(S)                                                                                                    | PEDIDO(S)                                                                                                    |                                                                                                    |                         |  |  |  |
|                        | O estudan<br>moradia,<br>acordo co<br>Nomes, ida<br>habitam no                                                                                                    | nte deverá criar e redigir<br>bem como incluir a desc<br>m os aspectos indicados<br>ORIENT/<br>ades, grau de escolaridad<br>o mesmo domicílio; Caso | um texto corrido narrand<br>rição do acesso ( deslocar<br>abaixo.<br>AÇÃO PARA ELABORAÇÃO I<br>e, profissão e renda individu<br>não resida com um ou amb | o sua situação pessoal,<br>mento ) à Universidade<br>DO RELATO FAMILIAR<br>al do estudante e demai<br>los os pais, informar o n | familiar, acadêmica, de<br>de forma detalhada de<br>s pessoas da família que<br>notivo e a relação com o |                         |  |  |  |
|                        | habitam no mesmo domicílio; Caso não resida com um ou ambos os pais, informar o motivo e a relação com o<br>genitor/a com o qual não reside / Gestão da renda familiar (como são distribuídas as despesas familiares com<br>alimentação, moradia, transporte, vestuário, saúde, educação, energia elétrica e água, etc.) / Meio de transporte<br>utilizado para chegar na Universidade e gasto mensal / Caso tenha se mudado em decorrência do curso de graduação,<br>informar onde mora, com quem, quais são as despesas e o valor / Como é a situação de moradia atual, se temporária<br>ou não/ Contribuição ou não com as despesas da moradia /Descreva a convivência entre os moradores/ Como é o<br>ambiente de estudo/ Quanto e quais são as despesas acadêmicas / Como são as relações com a família (do mesmo<br>domicílio e demais membros familiares) / Se recebe ou paga pensão (ou ajuda de algum familiar) e o valor / Se tem<br>filhos / Situação de saúde dos membros familiares / Se há pessoa com deficiência ou transtorno mental na família / |                                                                                                    |                                                                                                    |                                                                                                    |                                                                                                    |                         |  |  |  |
|                        |                                                                                                    |                                                                                                    | Relato Familia                                                                                                    | *                                                                                                    |                                                                                                    |                         |  |  |  |
|                        |                                                                                                    |                                                                                                    |                                                                                                    |                                                                                                    |                                                                                                    |                         |  |  |  |
|                        | Declaro<br>Fortaleza<br>as informa                                                                                                    | o conhecer as condições<br>e interior (Crateús, Itap<br>ações contidas neste for                                                                    | do Processo Seletivo Unific<br>ajé, Quixadá, Russas e Sob<br>mulário, por mim preenchic                                                                  | cado da Assistência Estu<br>oral) - e que respondo p<br>do e pela documentação                                                  | idantil na UFC - Campus<br>ela veracidade de todas<br>anexada.                                           |                         |  |  |  |
|                        |                                                                                                    |                                                                                                    | << Voltar Cancelar                                                                                                    | Cadastrar                                                                                                    |                                                                                                    |                         |  |  |  |
|                        |                                                                                                    |                                                                                                    | Portal do Discer                                                                                                    | ite                                                                                                    |                                                                                                    |                         |  |  |  |
| SIGAA                  | Copyright @                                                                                                    | 3 2010-2025 - Superintendêno                                                                                                    | ia de Tecnologia da Informação -                                                                                                    | UFC - (85) 3366-9999 - f84                                                                                                    | 773ed-d-taironi-si-3-denis-pro                                                                           | )CE550~S                |  |  |  |

- Faça o relatório detalhado com o máximo de informações sobre a sua situação econômica e familiar. Tudo será lido e tratado com muito sigilo.
- Aqui finaliza o questionário socioeconômico. Observe se todas as informações estão corretas e confira o salvamento:

|                                                         | AMBIENTE PARA TE                                                    | STES - UFC - f84773ed-d   | taironi-si-3-denis-proc | esso-s                 |                    |         |
|---------------------------------------------------------|---------------------------------------------------------------------|---------------------------|-------------------------|------------------------|--------------------|---------|
| UFC - SIGAA - Sistem                                    | a Integrado de Gestão de Atividad                                   | es Acadêmicas             |                         | Temp                   | o de Sessão: 01:30 | SAIR    |
|                                                         |                                                                     | Semestre atual: 2025.1    | 🎯 Módulos               | 🍏 Caixa Postal         | 🍗 Abrir Chamado    | •       |
| FAC ECON ADM ATUARIA E CON                              | (Desiogar)<br>ITABILIDADE (11.00.01.14)                             |                           | 📲 Menu Discente         | 投 Alterar E-mail/Senha |                    |         |
| • Formulário Se<br>• Formulário Se                      | ocioeconômico parcialmente salvo<br>ocioeconômico cadastrado com su | cesso                     |                         |                        | (x) Yechar me      | nsagens |
| 👹 Ensino 🤝 Extensão 🏅                                   | Auxilios e Bolsas 👘 Ambientes Vir                                   | tuais 💩 Estágios 🛒 Agen   | damentos 😺 Internacior  | nal 🦙 Outros           |                    |         |
| Conteúdo protegid                                       | Cadastro Socioeconômico                                             | •                         |                         | Atualizar Foto e       | e Perfil           |         |
| Conteúdo protegido para ar                              | Processo Seletivo de Auxílios e Bols                                | ias biente de treinamento | Conteúdo protegido para |                        |                    |         |
| ambiente de treinamento C<br>treinamento Conteúdo prote | Acompanhar Meus Processos Seleti                                    | vos nteúdo protegido para | ambiente de             | Meus Dados Pe          | essoais            |         |
|                                                         | Seleção em Projetos                                                 |                           |                         |                        |                    |         |
|                                                         |                                                                     |                           | << II >> Todas          |                        |                    |         |
|                                                         |                                                                     |                           |                         |                        |                    |         |

O formulário estará parcialmente salvo.

 V. Enviar documentação referente às informações cadastradas: Portal do Discente > Enviar Documentos;

|                                                                                                    | AMBIENTE PARA TESTES                                                                                                    | - UFC - f84773ed-d-                                      | -taironi-si-3-denis-pro                                  | cesso-s                               |                    |      |
|----------------------------------------------------------------------------------------------------|----------------------------------------------------------------------------------------------------|----------------------------------------------------------|----------------------------------------------------------|---------------------------------------|--------------------|------|
| UFC - SIGAA - Sistem                                                                                      | a Integrado de Gestão de Atividades Ac                                                                                          | adêmicas                                                 |                                                          | Temp                                  | o de Sessão: 01:30 | SAIR |
| Alterar vínculo<br>FAC ECON ADM ATUARIA E CON                                                             | (Deslogar)<br>TABILIDADE (11.00.01.14)                                                                                          | stre atual: 2025.1                                       | 🎯 Módulos<br>😋 Menu Discente                             | 🚯 Caixa Postal 🖓 Alterar E-mail/Senha | 🍗 Abrir Chamado    | >    |
| 😂 Ensino   Stensão 💈                                                                                      | 🕻 Auxílios e Bolsas 🔉 🕸 Ambientes Virtuais                                                                                      | 🚨 Estágios 🛛 📝 Agen                                      | damentos 😺 Internacio                                    | nal 🍓 Outros                          |                    |      |
| Conteúdo protegid<br>Conteúdo protegido para ar<br>ambiente de treinamento C<br>treinamento Conteúdo prot | Cadastro Socioeconômico<br>Processo Seletivo de Auxílios e Bolsas<br>Acompanhar Meus Processos Seletivos<br>Seleção em Projetos | Formulário Socio     Enviar Document     Consultar Docum | econômico<br>tos<br>ido para<br>nentos<br>(( 11 >> Todas | Atualizar Foto (<br>Meus Dados Po     | e Perfil           |      |
| TURMAS DO SEMESTRE                                                                                        |                                                                                                    |                                                          |                                                          |                                       |                    |      |

- Os estudantes cotistas LB já realizaram o envio de documentação no Sisu. Nesse caso, não é obrigatório novamente o documento.
- VI. Preencher o questionário da documentação comum a todos os benefícios;

| AMBIENTE PARA                                                                                                    | TESTES - UFC - f84773ed-d                                                                                                    | -taironi-si-3-denis-pro                                                           | cesso-s                                          |                     |      |
|----------------------------------------------------------------------------------------------------|----------------------------------------------------------------------------------------------------|-----------------------------------------------------------------------------------|--------------------------------------------------|---------------------|------|
| UFC - SIGAA - Sistema Integrado de Gestão de Ativid                                                                                                    | ades Acadêmicas                                                                                                    |                                                                                   | Тетр                                             | o de Sessão: 01:30  | SAIR |
|                                                                                                    | Semestre atual: 2025.1                                                                                                    | 🍘 Módulos                                                                         | 🍏 Caixa Postal                                   | 🍗 Abrir Chamado     |      |
| Alterar vinculo (Deslogar)<br>FAC ECON ADM ATUARIA E CONTABILIDADE (11.00.01.14)                                                                                                    |                                                                                                    | 📲 Menu Discente                                                                   | 祋 Alterar E-mail/Senha                           |                     |      |
| Portal do Discente > Auxílios e Bolsas > Re                                                                                                    | SPONDER QUESTIONÁRIO                                                                                                    | DOS DADOS SOCIO                                                                   | CONÔMICOS                                        |                     |      |
| Responda com atenção!<br>As opções marcadas nesse questionário determinam q                                                                                                    | ue documentos serão solici                                                                                                    | tados na próxima etap                                                             | a de envio da documenta                          | ıção.               |      |
| QUESTIONÁRIO                                                                                                    | DA DOCUMENTAÇÃO COM                                                                                                    | UM A TODOS OS BEN                                                                 | EFÍCIOS                                          |                     |      |
| Documentação complementar - Just                                                                                                    | ificativa de matrícula                                                                                                    |                                                                                   |                                                  |                     |      |
| Você possui matrícula efetivada em desaco<br>Em caso afirmativo, é necessário a inclusão de<br>A concessão dos benefícios de assistência estu<br>*matrícula em 256h/a - para candidatos que p<br>50%.<br>*matrícula em 192h/a - para candidatos a bol: | rdo com o previsto nos critério<br>i justificativa da situação.<br>Idantil ocorrem de acordo com<br>oleiteiam auxílios e bolsa de ini<br>sa do Desporto. | s da assistência estudant<br>os seguintes critérios ac<br>ciação acadêmica, com a | il?<br>adêmicos:<br>provação nas disciplinas, ig | ual ou superior a   |      |
| Não houve matrícula inferior a 256 horas na                                                                                                    | o atual semestre, e nem, apro                                                                                                    | vação abaixo de 50% das                                                           | disciplinas matriculadas no                      | semestre anterior.  |      |
| Documentação complementar (Aten<br>socioeconômico.)<br>O Houve alguma alteração na condição socioe                                                                                                    | ição! A atualização da s<br>econômica da família ou do est                                                                                               | ituação socioecono                                                                | òmica deve ser indica                            | ada no formulá      | irio |
| (alteração de renda, endereço, composição far                                                                                                    | miliar, saúde, etc. As alteraçõe                                                                                                    | s devem estar contidas n                                                          | o preenchimento do formula                       | ário socioeconômico | o).  |
| Nao houve alteração na condição socioecon           Declaro, sob as pen                                                                                                    | omica da tamilia ou do estuda<br>alidades da lei, que as infor                                                                                           | nte.<br>mações prestadas acir                                                     | na são verdadeiras.                              |                     |      |
|                                                                                                    | Cadastrar Cance                                                                                                    | lar                                                                               |                                                  |                     |      |

 Se o estudante NÃO tiver necessidade de incluir documentos, indicar que "NÃO HOUVE ALTERAÇÃO NA CONDIÇÃO SOCIOECONÔMICA DA FAMÍLIA E DO ESTUDANTE."

| AMBIENT                                                                                                    | TE PARA TESTES - UFC - f84773ed-d                                                                                                    | -taironi-si-3-denis-pro                                                          | ocesso-s                                            |                          |
|----------------------------------------------------------------------------------------------------|----------------------------------------------------------------------------------------------------|----------------------------------------------------------------------------------|-----------------------------------------------------|--------------------------|
| UFC - SIGAA - Sistema Integrado de Gestão (                                                                                                    | de Atividades Acadêmicas                                                                                                    |                                                                                  | Tem                                                 | po de Sessão: 01:30 SAIR |
| Alterar vínsula (Daslanas)                                                                                                    | Semestre atual: 2025.1                                                                                                    | 🎯 Módulos                                                                        | 🎲 Caixa Postal                                      | 🍗 Abrir Chamado          |
| FAC ECON ADM ATUARIA E CONTABILIDADE (11.00.01.14)                                                                                                    |                                                                                                    | 📲 Menu Discente                                                                  | 🖓 Alterar E-mail/Senha                              |                          |
| PORTAL DO DISCENTE > AUXÍLIOS E BOLS                                                                                                    | as > Responder Questionário                                                                                                    | DOS DADOS SOCIO                                                                  | ECONÔMICOS                                          |                          |
| Responda com atenção!<br>As opções marcadas nesse questionário deterr                                                                                                    | ninam que documentos serão solicit                                                                                                    | ados na próxima etap                                                             | a de envio da documenta                             | ação.                    |
| QUESTIO                                                                                                    | NÁRIO DA DOCUMENTAÇÃO COM                                                                                                    | JM A TODOS OS BEN                                                                | IEFÍCIOS                                            |                          |
| Documentação complementa                                                                                                    | r - Justificativa de matrícula                                                                                                    |                                                                                  |                                                     |                          |
| Você possui matrícula efetivada er<br>Em caso afirmativo, é necessário a in<br>A concessão dos benefícios de assistê<br>*matrícula em 256h/a - para candida<br>50%.<br>*matrícula em 192h/a - para candida | n desacordo com o previsto nos critério;<br>clusão de justificativa da situação.<br>incia estudantil ocorrem de acordo com<br>tos que pleiteiam auxílios e bolsa de ini<br>tos a bolsa do Desporto. | s da assistência estudan<br>os seguintes critérios ac<br>ciação acadêmica, com a | til?<br>:adêmicos:<br>aprovação nas disciplinas, ig | jual ou superior a       |
| Não houve matrícula inferior a 256                                                                                                    | b horas no atual semestre, e nem, aprov                                                                                                    | ação abaixo de 50% da                                                            | s disciplinas matriculadas n                        | o semestre anterior.     |
| Documentação complementa<br>socioeconômico.)                                                                                                    | r (Atenção! A atualização da s                                                                                                    | ituação socioecon                                                                | ômica deve ser indic                                | ada no formulário        |
| <ul> <li>Houve alguma alteração na condiç<br/>(alteração de renda, endereço, compo</li> </ul>                                                                                                    | ão socioeconômica da família ou do esti<br>osição familiar, saúde, etc. As alterações                                                                                                    | udante?<br>9 devem estar contidas r                                              | no preenchimento do formul                          | ário socioeconômico).    |
| 🔿 Não houve alteração na condição s                                                                                                    | socioeconômica da família ou do estuda                                                                                                    | nte.                                                                             |                                                     |                          |
| Documentação complementa                                                                                                    | r - Alteração                                                                                                    |                                                                                  |                                                     |                          |
| Houve alguma alteração na compo<br>também essa alteração no Formulário                                                                                                    | sição familiar (algum membro da famíli<br>• Socioeconômico).                                                                                                    | a deixou de compor o nu                                                          | úcleo familiar ou passou a c                        | ompo-lo? Indique         |
| Houve alguma alteração na renda<br>documentação de renda).                                                                                                    | familiar ou do estudante (Indique tamb                                                                                                    | ém essa alteração no Fo                                                          | rmulário Socioeconômico, a                          | presentando a nova       |
| 🗌 Houve alguma alteração no endere                                                                                                    | eço da família ou do estudante (Indique                                                                                                    | também essa alteração                                                            | no Formulário Socioeconôm                           | iico).                   |
| ☐ Houve algum outro tipo de alteraç<br>☐ Declaro, sol                                                                                                    | ão socioeconômica, que necessite de do<br>b as penalidades da lei, que as infor                                                                                                    | cumentação? ( condição<br>mações prestadas aci                                   | de saúde da família, etc).<br>ma são verdadeiras.   |                          |
|                                                                                                    | Cadastrar Cance                                                                                                    | lar                                                                              |                                                     |                          |
|                                                                                                    | Portal do Discen                                                                                                    | te                                                                               |                                                     |                          |
| SIGAA   Copyright © 2010-2025 - Supe                                                                                                    | rintendência de Tecnologia da Informação -                                                                                                    | UFC - (85) 3366-9999 - f8                                                        | 4773ed-d-taironi-si-3-denis-pr                      | ocesso-s                 |
|                                                                                                    |                                                                                                    |                                                                                  |                                                     |                          |

 Se houver alteração na condição socioeconômica informada no SISU, o estudante poderá alterar os dados e enviar documentação. ATENÇÃO!! A documentação deve estar em acordo com o que foi declarado no questionário socioeconômico, de acordo com cada membro familiar declarado. VII. Realizar o upload da documentação comprobatória exigida neste Edital: SIGAA> Portal do Discente > Auxílios e Bolsas > Cadastro Socioeconômicos > Enviar Documentos;

| rtifique-se<br>lecessário<br>esse o pass | de que o preenchimento esteja correto, pois não será possível alterar depois.<br>eduzir o tamanho do arquivo (.pdf) a ser enviado para atender ao limite permitido para cada tipo de docun<br>o a passo para redimensionar uma imagem aqui                                                                                                    |
|------------------------------------------|----------------------------------------------------------------------------------------------------|
|                                          | Enviar Documentos dos Dados Socioeconômicos                                                                                                    |
|                                          | Documentação complementar - Alteração                                                                                                    |
|                                          | Houve alguma alteração na composição familiar                                                                                                    |
|                                          | {Declaração da Situação de Trabalho e Orçamento Familiar}* (Tamanho Máximo - 1024Kb)                                                                                                    |
|                                          | Escolher arquivo historico_47ilva UFC.pdf                                                                                                    |
|                                          | Houve alguma alteração na renda familiar ou do estudante                                                                                                    |
|                                          | Comprovante de renda familiar atualizado * (Tamanho Máximo - 1024Kb)                                                                                                    |
|                                          | Escolher arquivo historico_47ilva UFC.pdf                                                                                                    |
|                                          | Houve alguma alteração no endereço da família ou do estudante                                                                                                    |
|                                          | Comprovante de situação de moradia (comprovante de casa própria, alugada, financiada, cedida, entre outros) e<br>comprovante de endereço * (Tamanho Máximo - 1024Kb)                                                                                                    |
|                                          | Escolher arquivo historico_47ilva UFC.pdf                                                                                                    |
|                                          | Houve algum outro tipo de alteração socioeconômica, que necessite de documentação                                                                                                    |
|                                          | Comprovante de algum outro tipo de alteração socioeconômica * (Tamanho Máximo - 1024Kb)                                                                                                    |
|                                          | Escolher arquivo historico_47ilva UFC.pdf                                                                                                    |
|                                          | Declaro que a documentação anexada no cadastro socioeconômico é legítima, sem rasura e não<br>contêm falsificação de dados. Caso tenha anexado alguma cópia, declaro ainda que a mesma é igual ac<br>documento original. Estou ciente de que a omissão de dados ou a inserção de dado falso ou diverso da<br>que deveria ser declarado configurará o crime de Falsidade Ideológica, conforme o art. 299 do Código<br>Penal, além de ensejar o desligamento imediato do Programa ou auxílio caso confirmada em apuração<br>posterior ao ingresso no referido beneficio, sem prejuízo das sanções penais cabíveis. |
|                                          | Voltar Enviar Cancelar                                                                                                    |
|                                          | * Preenchimento obrigatório do arquivo de documentação.                                                                                                    |
|                                          | Portal do Discente                                                                                                    |

 Se houver erro no envio da documentação o estudante pode ser INDEFERIDO e terá que corrigir a documentação do período de recurso. Não há pagamento retroativo do auxílio para os estudantes que forem deferidos no recurso;

| AMBIENTE                                                                                                    | PARA TESTES - UFC - f84773ed-d-                                                                     | taironi-si-3-denis-proc                | esso-s                 |                    |          |
|----------------------------------------------------------------------------------------------------|----------------------------------------------------------------------------------------------------|----------------------------------------|------------------------|--------------------|----------|
| UFC - SIGAA - Sistema Integrado de Gestão de                                                                                                    | Atividades Acadêmicas                                                                               |                                        | Temp                   | o de Sessão: 01:30 | SAIR     |
|                                                                                                    | Semestre atual: 2025.1                                                                              | 🎯 Módulos                              | 🎲 Caixa Postal         | 🍗 Abrir Chamado    | 5        |
| Alterar vínculo (Deslogar)<br>FAC ECON ADM ATUARIA E CONTABILIDADE (11.00.01.14)                                                                                                    |                                                                                                    | 📲 Menu Discente                        | 祋 Alterar E-mail/Senha |                    |          |
| <ul> <li>Documentação dos dados socioeconômi</li> </ul>                                                                                                    | icos enviada com sucesso.                                                                           |                                        |                        | (x) Yechar me      | insagens |
| 📦 Ensino 🤝 Extensão 🙇 Auxílios e Bolsas 🐞 Ambie                                                                                                    | entes Virtuais  🚨 Estágios 📆 Agen                                                                   | damentos 🛭 😺 Internacio                | nal 🍓 Outros           |                    |          |
| Conteúdo protegido                                                                                                    |                                                                                                    |                                        | Atualizar Foto e       | Perfil             |          |
| Conteúdo protegido para ambiente de treinamento Conteúdo<br>ambiente de treinamento Conteúdo protegido para ambiente e<br>treinamento Conteúdo protegido para ambiente de treinamen | protegido para ambiente de treinamento<br>de treinamento Conteúdo protegido para<br>to Conteúdo pro | Conteúdo protegido para<br>ambiente de | Meus Dados Pe          | ssoais             |          |
|                                                                                                    |                                                                                                    | < II >> Todas                          |                        |                    |          |
| Tunuc no Scurezor                                                                                                    |                                                                                                    |                                        |                        |                    |          |

• Mesmo que o estudante não necessite enviar novos

documentos, deve informar no questionário do sistema, na aba > ENVIAR DOCUMENTOS.

### VIII. ÚLTIMA ETAPA: Cadastro de Interesse em Anúncio

: Escolher o anúncio do(s) benefício(s) pretendido(s) do seu Campus: SIGAA > Portal do Discente > Auxílios e Bolsas > Processo Seletivo de Auxílios e Bolsas selecionando o seguinte ícone: &

|              | 🖟: Enviar Documentação | <b>Q</b> : Ver Detalhes | 🐉: Cadastrar Interesse | Q: Cancelar Inscrição   | 🛿: Consultar Inscrição 🦷 |
|--------------|------------------------|-------------------------|------------------------|-------------------------|--------------------------|
|              |                        | Lis                     | STA DE ANÚNCIOS ATIV   | 05                      |                          |
| Título       | Tipo de Auxílio        | Email                   | Vagas                  | Período                 |                          |
| este moradia | Auxílio Moradia        | teste@test              | ie 10                  | 02/04/2025 à 04/04/2025 | Q 2 8                    |

 Ix. Verificar a documentação enviada: SIGAA> Portal do Discente > Auxílios e Bolsas > Cadastro Socioeconômicos > Consultar Documentos.

|   | Descrição                                                | Status                 |
|---|----------------------------------------------------------|------------------------|
| 0 | Atualização de dados pessoais                            | Efetuado em 02/04/2025 |
| 0 | Cadastro de formulário socioeconômico                    | Válido até 02/04/2027  |
| 0 | Envio de documentos dos dados socioeconômicos            | Cotista dispensado     |
| 0 | Cadastro de interesse                                    | Efetuado em 02/04/2025 |
| 0 | Envio de documentação específica                         | Efetuado em 04/04/2025 |
| 0 | Inscrição efetivada                                      | Efetuado em 04/04/2025 |
| 0 | Envio de notificação de sucesso para o email do discente | Efetuado em 04/04/2025 |
|   | Voltar                                                   |                        |

Para finalizar: Informações importantes!!!

 O estudante pode iniciar a inscrição pela ÚLTIMA ETAPA: Cadastro de Interesse em Anúncio. Será redirecionado pelo sistema para as etapas anteriores e só conclui a inscrição após passar por todas as etapas, embora a ordem possa ser mudada.

- A inscrição pode ser parcialmente salva, e o estudante retomar o processo na etapa em que parou.
- Até a finalização da inscrição, os dados podem ser alterados e reeditados quantas vezes forem necessárias;
- Após a finalização o estudante receberá um e-mail de confirmação da inscrição;
- Não poderá haver edição após a finalização da inscrição.